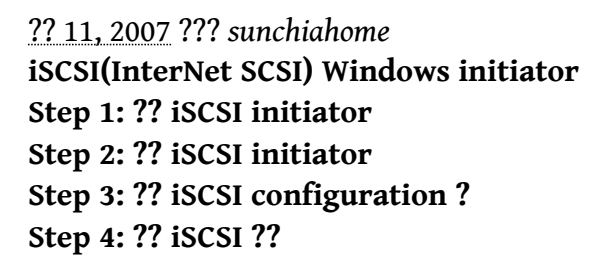

Step 1: ?? iSCSI initiator ?????????? iscsi initiator ? service.??????????? http://www.microsoft.com/windowsserversystem/storage/technologies/iscsi/default.mspx web sit.

**Step 2: ?? iSCSI initiator** Double click the "initiator-x86free-version.msi" and then "next" "next"....

## Step 3: ?? iSCSI configuration ?

???? IP.???? ping ??? iSCSI target (?? iSCSI target ???IP? 10.6.116.108) Double click "Microsoft iSCSI Initiator" on Desktop

Gerneral / Change... ?? iSCSI target ? Initiator Node name ??? joe. Discovery / Target Portals / Add..

iSCSI target ? IP:10.6.116.108 . iSCSI ????? port ? 3260.

Available Targets/Log On...

?????? Status ?? Connected ?.

**Step 4: ?? iSCSI ??** ?????? iSCSI target????????????? "Computer Management/Disk Management"

iSCSI Windows initiator by Sunchiahome